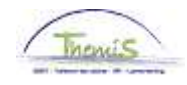

#### Processus n°227 : Supplément de traitement pour l'exercice d'une fonction supérieure

#### Historique des modifications

| Version | Date       | Auteur        | Remarques         |
|---------|------------|---------------|-------------------|
| 1       | 28/08/2009 | Bureau Themis | Version originale |
| 2       | 16/11/2009 | Bureau Themis | Adaptation        |
| 3       | 15/06/2015 | AOS           | Mise à jour       |

#### Table des matières

| Encoder une fonction supérieure     | 2  |
|-------------------------------------|----|
| Intoduction                         | 2  |
| Encodage                            | 2  |
| Valider                             | 5  |
| /Approuver                          | 5  |
| Code salarial                       | 5  |
| Anciennetés et base annuelle        | 5  |
| Dossier salarial                    | 6  |
| Mettre fin à la fonction supérieure | 7  |
| Introduction                        | 7  |
| Encodage                            | 7  |
| Valider/Äpprouver                   | 10 |
|                                     |    |

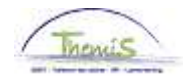

#### **Encoder une fonction supérieure**

Intoduction En théorie, l'allocation fonction supérieure ne peut être payée qu'avec le traitement du deuxième mois qui suit le mois durant lequel une période de 21 jours ouvrables s'est écoulée. Si le 21<sup>ème</sup> jour ouvrable est atteint le 15/09/2014, l'encodage ne peut en

théorie se faire que dans le cycle de traitement de novembre 2014.

#### Encodage Favoris | Menu principal > Données\_d'emploi > Données d'emploi Menu Rechercher: ۲ Donnée ŧ Entrezivo: 🗀 Données personnelles mns vides nour voir toutes les va 🔁 (Données d'emploi) 📄 Synthèse org. personne Rech. u 🗀 Absences et congés 📄 (Données d'emploi ) 🗀 Anciennetés et base annu 🔻 <u>Crit</u>ère Ajout instance emploi 🗀 Codes salariaux Dist. domicile travail Ē 🗀 Dossier salarial Matricul Voiture de société 🗀 Gestion des dettes N° dossi Emploi actuel 🚊 Paramétrage SSGPI Prénom: 🛅 Traitements SSGPI • Nom: 🔁 Paramétrage SIRH Deuxièrr 🗀 Liste de tâches • 🗀 Outils de génération d'états Þ Nom (au Validation Dossier Deuxièrr EDossier SSGPI ľ Nouveau Modifier mon mot de passe 🗌 inclur Mes personnalisations Rechercher Effacer Recherche de base 📋 Enregistrer critères rech.

| Etape | Action                                                                        |
|-------|-------------------------------------------------------------------------------|
| 1     | Dans le menu, cliquer sur 'Données d'emploi' et ensuite<br>'Données d'emploi' |

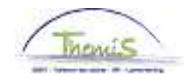

Encodage (suite)

#### Données d'emploi

Entrez vos données et cliquez sur Rechercher. Laissez les champs vides pour voir to

| Rech. une valeur existan               | te                  |             |
|----------------------------------------|---------------------|-------------|
| <ul> <li>Critères recherche</li> </ul> |                     |             |
| Matricule salarié:                     |                     |             |
| N° dossier emploi:                     | = v                 |             |
| Prénom:                                | commence par 👻      |             |
| Nom:                                   | commence par 💌      |             |
| Deuxième nom:                          | commence par 💌      |             |
| Nom (autres caractères):               | commence par 💌      |             |
| Deuxième prénom:                       | commence par 💌      |             |
| Nouveau N° identification:             | commence par 💌      |             |
| 🗌 Inclure historique 🔲                 | Corriger historique | 🗖 Maj./min. |

| Rechercher | Effacer | <u>Recherche de base</u> | 📳 Enregistrer critères rech. |
|------------|---------|--------------------------|------------------------------|
|            |         |                          |                              |

| Etape | Action                                                                          |
|-------|---------------------------------------------------------------------------------|
| 1     | Rechercher le dossier en introduisant l'ID dans le champ<br>'Matricule salarié' |
| 2     | Cliquer sur Rechercher                                                          |

|                                        | EMP                                        |                                                     | Matricule:     | N° dossier em                                   | p <b>loi:</b> O |
|----------------------------------------|--------------------------------------------|-----------------------------------------------------|----------------|-------------------------------------------------|-----------------|
| .ieu travail                           |                                            |                                                     |                | <u>Rech.</u> Premier 🗹                          | 1 sur 13 Dernie |
| Statut RH:<br>*Date effet:<br>*Action: | Actif<br>01/09/2014 🛐<br>Modification donn | Statut paie:   Actif     Séq.:   O     ées   Motif: |                | Déterminer statut et date / /<br>*Emploi: Emplo | i principal 💽   |
| Date dernière embauche                 | :                                          | Date fin emploi:                                    |                |                                                 | Actual          |
| *Zone réglementaire:                   | BEL 🔍                                      | Belgique                                            |                |                                                 |                 |
| Société:                               | 001                                        | Secrétariat Social GF                               | ч              |                                                 |                 |
| *Entité:                               | 0509 🔍                                     | POLICE FEDERALE                                     |                | Date entrée service:                            | 01/07/2014      |
| Service:                               | 7299 🔍                                     | SSGPI - SATELLIET                                   | ZUID           |                                                 |                 |
| Code établissement:                    | 2153022589                                 |                                                     |                | Date création:                                  | 04/03/2015      |
|                                        | Données emploi                             | Données embauche                                    | Ventilation ré | munération                                      |                 |

Enreg. Retour à la recherche #Précédent dans la liste 4 Suivant dans liste ENotifier Conglet précédent 🔿 Onglet suiv.

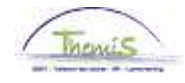

Encodage (suite)

| Etape | Action                                                                                                    |
|-------|----------------------------------------------------------------------------------------------------|
| 1     | Dans l'onglet                                                                                                    |
| 2     | Compléter la date effet.<br>La date d'effet = 1er jour du mois durant lequel le 21ème jour<br>ouvrable de la fonction supérieure est atteint.<br>Ex : 21ème jour ouvrable = 15/09/2014<br>Date effet fonction supérieure = 01/09/2014 |
| 3     | Compléter le champ 'Action' en sélectionnant 'Modification données'. Le champ 'Motif' ne doit quant à lui pas être complété.                                                                                                    |
| 4     | Aller dans le 2 <sup>ème</sup> onglet Statut                                                                                                    |

|                                             | EMP                                    |                            | Matricule:                                                 | N° dossi                            | er emploi:    | 0        |
|---------------------------------------------|----------------------------------------|----------------------------|------------------------------------------------------------|-------------------------------------|---------------|----------|
| onnées statutaires                          |                                        |                            |                                                            | <u>Rech.</u> Premie                 | er 🜃 1 sur 2  | D Det    |
| Date effet: 01/09/201<br>Action: Modif.     | 4 <b>Séquenc</b><br>données            | e effet: 0                 | Emploi:<br>Motif:                                          | Emploi principal                    |               | Actu     |
| Code emploi:                                | 000001 🔍                               | Inconnu                    | *Cod                                                       | le d'imputation:                    | 55110000      | (        |
| Sorte Personnel:<br>Classification salarié: | o q<br>s q                             | Operationnel<br>Statutaire | SS(<br>*Lot paie:<br>D début cl                            | OPI<br>AB Q Payé<br>nômage licenc.: | a posteriori  | 1        |
| Statut d'origine:                           | Ex-Gendarmer                           | e 💌                        | D fin chôn                                                 | nage licenc.:                       |               | 1        |
| Catégorie de collaborateur:                 | Casual                                 | ¥                          | D début Co                                                 | ongé M licenc.:                     |               | <b>B</b> |
| Cadre:                                      | Cadre moyen                            | ~                          | D fin Cong                                                 | é M licenc.:                        |               | 1        |
| Grade:<br>Commissionnement:                 | 04 Q<br>Commissionn                    |                            | PRINCIPAL DE POLICE<br>Date nomination 1                   | lixe                                | 01/04/2001    | Ð        |
| Echelle Trt:                                | M4.1                                   |                            | PRINCIPAL DE POLICE                                        | <u>Ca</u>                           | apitaux de di | épart    |
| Sorte Anc.:                                 | Pécuniaire                             | 💉 Statı                    | nt: 🔟 🔍 🛛 Nouveau statut                                   | ECA: N 🔍                            | Nouveau       | ECA      |
| Sauvegardes                                 |                                        | 1                          | Afficher tt   🗳                                            | 1 Premier 🖾 1-                      | 2 sur 2 💴 Di  | ernier   |
| *Type sauvegarde                            |                                        | *Echelle Trt               |                                                            | *Sorte Anc.                         |               |          |
| 1 108                                       | Art XII.XI.32<br>RPPol<br>non-PMil     | GD.10WMDC                  | ANCIEN<br>GENDARMERIE 18<br>MARÉCHAL DE<br>LOGIS CHEF-9304 | ER Péc. Ancien                      | st. 💌 (+      | Ð        |
| 2 19                                        | Allocation<br>Q Fonction<br>supérieure | 02                         |                                                            | Pécuniaire                          | •             |          |

🛢 Enreg. 🔍 Retour à la recherche 🔄 Notifier @Onglet précédent 🔿 Onglet suiv. 🛱 Actualiser 🖉 MàJ/consultation 🎉

| Etape | Action                                                                                                    |
|-------|----------------------------------------------------------------------------------------------------|
| 1     | Dans la partie Sauvegardes, cliquer sur 🛨 si il y a déjà une sauvegarde.                                          |
| 2     | Compléter la sauvegarde avec les données suivantes :<br>- 'Type sauvegarde' : '19' Allocation Fonction supérieure |
|       | - 'Echelle Trt' : Sélectionner l'échelle de traitement via la 🔍<br>- 'Sorte Anc.' : Pécuniaire                    |
| 3     | Cliquez sur Enreg.                                                                                                |

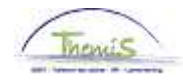

| Valider<br>/Approuver | Voir instruction                        | de travail 801 «                | Valider – Approu    | iver ».      |                    |
|-----------------------|-----------------------------------------|---------------------------------|---------------------|--------------|--------------------|
| Code salarial         | Codes Salariaux                         | EMP                             | M                   | atricule:    | N° dossier emploi: |
|                       | Codes salariaux                         |                                 | Rech.   Afficher tt | Premier 🖪 14 | sur 31 Dernier     |
|                       | Stat Sauvegarde                         |                                 |                     |              | • <b>•</b>         |
|                       | *Code salarial                          | 4095 Compl trt - Fo             | nct sup             |              |                    |
|                       | *Date début                             | 01/09/2014 Statu                | Actif 🗸 🗸           |              |                    |
|                       | Date fin                                | 31/12/3999                      |                     |              |                    |
|                       | Montant                                 |                                 |                     |              |                    |
|                       | Code de<br>manipulation<br>Commentaires |                                 | V                   |              |                    |
|                       |                                         |                                 |                     |              |                    |
|                       | Paramètres                              |                                 |                     |              |                    |
|                       |                                         | Montant                         | 3321,75000          |              |                    |
|                       | Audit                                   |                                 |                     |              |                    |
|                       | Encodé par<br>JAVA_ANC                  | <b>Dernière Màj</b><br>Java_ANC | Date/heure système  |              |                    |

Le code salarial 4095 est généré automatiquement.

# Anciennetés et base annuelle

Favoris | Menu principal > Anciennetés et base annuelle > Anciennetés et base annuelle

| Etat au: 01/09/2014                                                                | Matricule:               | 1     | N° dossier:<br>Date de cal | icul:                        |
|------------------------------------------------------------------------------------|--------------------------|-------|----------------------------|------------------------------|
| Anciennetés                                                                        |                          |       |                            | <u>ال</u> ا تق <sub>را</sub> |
| Type ancienneté                                                                    | Date début               | Année | Mois                       | Valeur restant               |
|                                                                                    | 04/04/4000               | 22    | 0                          |                              |
| Anciennete pecuniaire                                                              | 0110111962               | 32    | 0                          |                              |
| Anciennete pecuniaire<br>Anc. pécuniaire Ancien<br>statut                          | 01/07/1983               | 32    | 2                          |                              |
| Anciennete pecuniaire<br>Anc. pécuniaire Ancien<br>statut<br>Ancienneté de service | 01/07/1983<br>01/04/2001 | 31    | 2                          |                              |

| Fraitement annuel maximum 100% 🛛 👘 🛗 |                           |                                   |                    |                           |                         |                                 |                      |
|--------------------------------------|---------------------------|-----------------------------------|--------------------|---------------------------|-------------------------|---------------------------------|----------------------|
| Type base annuelle                   | <u>Type</u><br>sauvegarde | <u>Description</u>                | <u>Echelle Trt</u> | <u>AP</u><br><u>utile</u> | <u>Base</u><br>annuelle | <u>Alloc.</u><br>complémentaire | <u>Montant total</u> |
| Base annuelle<br>normale             |                           |                                   | M4.1               | 25                        | 32127,20                | 0,00                            | 32127,20             |
| Sauvegarde nouveau<br>statut 1       | 10B                       | Art XII.XI.32 RPPol<br>non-PMil   |                    | 0                         | 0,00                    | 0,00                            | 0,00                 |
| Sauvegarde nouveau<br>statut 1       | 19                        | Allocation Fonction<br>supérieure | 02                 | 25                        | 32127,20                | 3321,75                         | 35448,95             |
| Sauvegarde nouveau<br>statut 1       | 19                        | Allocation Fonction<br>supérieure |                    | 0                         | 0,00                    | 0,00                            | 0,00                 |
| Base ann. max<br>nouveau statut      | 19                        | Allocation Fonction<br>supérieure | 02                 | 25                        | 32127,20                | 3321,75                         | 35448,95             |
| Sauvegarde ancien<br>statut 2        | 10B                       | Art XII.XI.32 RPPol<br>non-PMil   | GD.10WMDC          | 29                        | 24759,10                | 0,00                            | 24759,10             |
| Base annuelle<br>maximum             | 19                        | Allocation Fonction<br>supérieure | 02                 | 25                        | 32127,20                | 3321,75                         | 35448,95             |

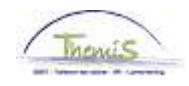

#### Dossier salarial

| 🔻 Résult | ats du calcul                     |          |               |       |                   | Personna             | iliser   Rech.   🗖 | 🛗 🛛 Premier 🚺        | 1-15 sur 15 🕨 Dernier |
|----------|-----------------------------------|----------|---------------|-------|-------------------|----------------------|--------------------|----------------------|-----------------------|
| Code     | Description                       | Montant  | Montant préc. | Diff. | <u>Nbre jours</u> | <u>Nbre d'unités</u> | Mont./unité        | <u>% de paiement</u> | <u>Dét. cde sal.</u>  |
| 1000     | Base annuelle                     | 32127,20 |               |       |                   |                      |                    |                      | Dét. cde sal.         |
| 3101     | Prestations réelles ou équivalent |          |               |       | 22,00             | 167,20               |                    |                      | Dét. cde sal.         |
| 4000     | Traitement                        | 4306,12  |               |       |                   |                      | 32127,20           |                      | Dét. cde sal.         |
| 4035     | A - Résidence                     |          |               |       |                   |                      |                    |                      | Dét. cde sal.         |
| 4045     | I - Téléphone                     | 21,54    |               |       |                   |                      | 13,39              |                      | Dét. cde sal.         |
| 4046     | I - Entretien uniforme            | 15,17    |               |       |                   |                      | 9,43               |                      | Dét. cde sal.         |
| 4095     | Complitit - Fonct sup             | 445,23   |               |       |                   |                      | 3321,75            | )                    | Dét. cde sal.         |
| 4172     | A - Sauvegarde supplémentaire     |          |               |       |                   |                      |                    |                      | Dét. cde sal.         |
| 9000     | ONSS travailleur                  | 168,67   |               |       |                   |                      | 4751,35            | 3,55                 | Dét. cde sal.         |
| 9011     | Retenu pension (Police)           | 322,96   |               |       |                   |                      | 4306,12            | 7,50                 | Dét. cde sal.         |
| 9100     | Cotis spéc sécurité soc / trim    | 140,32   |               |       |                   |                      | 14254,05           |                      | Dét. cde sal.         |
| 9102     | Cotis spéc sécurité soc / mens    | -93,54   |               |       |                   |                      | -9502,70           |                      | Dét. cde sal.         |
| 9200     | Précompte barémique               | 1140,70  |               |       |                   |                      | 4259,72            |                      | Dét. cde sal.         |
| 9410     | Net                               | 3108,95  |               |       |                   |                      |                    |                      | Dét. cde sal.         |
| 9500     | Cotisation patronale ONSS         | 183,41   |               |       |                   |                      | 4751,35            | 3,86                 | Dét. cde sal.         |

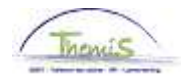

### Mettre fin à la fonction supérieure

Introduction La date d'effet dépend du nombre de paiements auxquels l'intéressé a droit. La date d'effet est le 1er du mois à partir duquel l'intéressé n'a plus droit à un paiement.

| Encodage | Favoris Me   | nu principal > Données d'emploi > Données d'emploi                                                                                                    |
|----------|--------------|----------------------------------------------------------------------------------------------------|
|          | M            | enu Rechercher:                                                                                                    |
|          | Donné        | ÷                                                                                                    |
|          | Entrez vo: 🧯 | Données personnelles mos virtes pour voir toutes les va                                                                                                    |
|          | Rech. u      | Absences et congés     Synthèse org. personne     Apsicamentár et base annu     Données d'emploi                                                                                                    |
|          | ▼ Critère    | Ancientinetes et base anni     Ancientinetes et base anni     Ancientinetes et base ancientinetes et base ancientes et base anni     Ancientinetes et |
|          | Matricul 🥛   | Gestion des dettes                                                                                                    |
|          | N° dossi 🥛   | Paramétrage SSGPI                                                                                                    |
|          | Prénom: 🍯    | 🔁 Traitements SSGPI                                                                                                    |
|          | Nom: 🧧       | 🗎 Paramétrage SIRH                                                                                                    |
|          | Deuxièrr 🧯   | 🖹 Liste de tâches                                                                                                    |
|          | Nom (au 📮    | 🚊 Outils de génération d'états 🔹 🕨                                                                                                    |
|          | Deuxièrr 🕴   | Validation Dossier                                                                                                    |
|          | Nouveau      | EDossier SSGPI                                                                                                    |
|          | 🗆 inclur     | Mes personnalisations                                                                                                    |
|          | Rechercher   | Effacer Recherche de base 📑 Enregistrer critères rech.                                                                                                    |
|          | Etape        | Action                                                                                                    |
|          | 1 /          | Cliquer sur 'Données d'emploi' et ensuite 'Données d'emploi'.                                                                                                    |

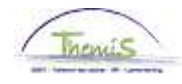

### Mettre fin à la fonction supérieure, Suite

Encodage (suite)

#### Données d'emploi

Entrez vos données et cliquez sur Rechercher. Laissez les champs vides pour voir to

| Rech. une valeur existante |                                 |  |  |  |  |  |  |
|----------------------------|---------------------------------|--|--|--|--|--|--|
| ▼ Critères recherche       |                                 |  |  |  |  |  |  |
| Matriculo salarió:         |                                 |  |  |  |  |  |  |
| N° dossier emploi:         | = V                             |  |  |  |  |  |  |
| Prénom:                    | commence par 👻                  |  |  |  |  |  |  |
| Nom:                       | commence par 💌                  |  |  |  |  |  |  |
| Deuxième nom:              | commence par 🐱                  |  |  |  |  |  |  |
| Nom (autres caractères):   | commence par 😒                  |  |  |  |  |  |  |
| Deuxième prénom:           | commence par 💌                  |  |  |  |  |  |  |
| Nouveau N° identification: | commence par 🔽                  |  |  |  |  |  |  |
| 🔲 Inclure historique 📃     | Corriger historique 🛛 Maj./min. |  |  |  |  |  |  |

| Rechercher | Effacer | <u>Recherche de base</u> | 8 | Enregistrer critères rech. |
|------------|---------|--------------------------|---|----------------------------|
|------------|---------|--------------------------|---|----------------------------|

| Etape | Action                                                   |  |  |  |  |
|-------|----------------------------------------------------------|--|--|--|--|
| 1     | Rechercher le dossier en introduisant l'ID dans le champ |  |  |  |  |
|       | 'Matricule salarié'                                      |  |  |  |  |
| 2     | Cliquer sur Rechercher                                   |  |  |  |  |

|                                        | EMP                                        |                                        | Matr                                 | icule: N° da                     | ssier emploi: 0                              |
|----------------------------------------|--------------------------------------------|----------------------------------------|--------------------------------------|----------------------------------|----------------------------------------------|
| .ieu travail                           |                                            |                                        |                                      | <u>Rech.</u>                     | Premier 🚺 1 sur 2 🕨 Dernie                   |
| Statut RH:<br>*Date effet:<br>*Action: | Actif<br>01/12/2014 🛐<br>Modification donn | Statut paie:<br>Séq.:<br>ées 💌         | Actif<br>0<br>Motif:                 | Déterminer statut et<br>*Emploi: | date Aller à ligne + =<br>Emploi principal V |
| Date dernière embauch                  | ne:                                        | Date fin emp                           | loi:                                 |                                  |                                              |
| Zone réglementaire:                    | BEL 🔍                                      | Belgique                               |                                      |                                  |                                              |
| Société:<br>'Entité:<br>'Service:      | 001<br>0509 Q<br>7299 Q                    | Secrétariat<br>POLICE FE<br>SSGPI - SA | Social GPI<br>DERALE<br>TELLIET ZUID | Date entrée serv                 | ice: 01/07/2014                              |
| Code établissement:                    | 2153022589                                 |                                        |                                      | Date création:                   | 04/03/2015                                   |
|                                        | Données emploi                             | Données emb                            | auche Ventil                         | ation rémunération               |                                              |

📱 Enreg. 🔍 Retour à la recherche 🔄 Notifier 🔄 Onglet précédent 🖻 Onglet suiv. 🖗 Actualiser 🖉 MàJ/consultation 🦧

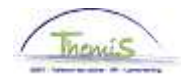

### Mettre fin à la fonction supérieure, Suite

Encodage (suite)

| Etape | Action                                                                                                    |
|-------|----------------------------------------------------------------------------------------------------|
| 1     | Dans l'onglet                                                                                                    |
| 2     | Compléter la date effet.<br>La date d'effet = 1er jour du mois à partir duquel l'intéressé n'a<br>plus droit à un paiement.<br>Ex : 21ème jour ouvrable fonction supérieure = 15/09/2014<br>Date effet octroi fonction supérieure = 01/09/2014<br>Droit à 3 paiements mensuels<br>Date effet fin fonction supérieure = 01/12/2014 |
| 3     | Compléter le champ 'Action' en sélectionnant 'Modification données'. Le champ 'Motif' ne doit quant à lui pas être complété.                                                                                                    |
| 4     | Aller dans le 2 <sup>ème</sup> onglet Statut                                                                                                    |

|                                         | EMP                                    |              | Matricule:                                            | N° doss             | ier emploi: 0       |
|-----------------------------------------|----------------------------------------|--------------|-------------------------------------------------------|---------------------|---------------------|
| onnées statutaires                      |                                        |              |                                                       | <u>Rech.</u> Prem   | ier 🔟 1 sur 2 🕨 Di  |
| Date effet: 01/12/201<br>Action: Modif. | 4 <b>Séquenc</b><br>données            | e effet: 0   | Emploi:<br>Motif:                                     | Emploi principal    | Ac                  |
| Code emploi:                            | 000001 Q                               | Inconnu      | *C                                                    | ode d'imputation:   | 55110000            |
| Sorte Personnel:                        | 00                                     | Operationnel | e<br>*Lot paie                                        | SGPI<br>: AB Q Payé | a posteriori        |
| Classification salarié:                 | s Q                                    | Statutaire   | D début                                               | chômage licenc.:    | B                   |
| Statut d'origine:                       | Ex-Gendarmeri                          | 8 💌          | D fin ch                                              | ômage licenc.:      | (B)                 |
| Catégorie de collaborateur:             | Casual                                 | ~            | D début                                               | Congé M licenc.:    | Ħ                   |
| Cadre:                                  | Cadre moyen                            | ~            | D fin Co                                              | ngé M licenc.:      | 3                   |
| Grade:                                  | 04 🔍                                   | INSPECTEUR F | RINCIPAL DE POLICE                                    |                     |                     |
| Commissionnement:                       | Commissionné                           | ~            | Date nominatio                                        | n fixe              | 01/04/2001 🛐        |
| Echelle Trt:                            | M4.1                                   |              | RINCIPAL DE POLICE                                    | c                   | apitaux de départ   |
| Sorte Anc.:                             | Pécuniaire                             | Statut:      | Nouveau sta                                           | tut ECA: N Q        | Nouveau ECA         |
| Sauvegardes                             |                                        |              | Afficher tt                                           | 🍠 🛛 Premier 🗹 -     | 1-2 sur 2 🚺 Dernier |
| *Type sauvegarde                        |                                        | *Echelle Trt |                                                       | *Sorte Anc.         |                     |
| 1 108                                   | Art XII.XI.32<br>RPPol<br>non-PMil     | GD.10WMDC    | ANCIEN<br>GENDARMERIE<br>MARÉCHAL DE<br>LOGIS CHEF-93 | 1ER Péc. Ancier     | nst. 💌 🕂 드          |
| 2 19                                    | Allocation<br>Q Fonction<br>supérieure | 02           |                                                       | DE Pécuniaire       | • + (-              |

🛢 Enreg. 🔍 Retour à la recherche 🔄 Notifier @Onglet précédent 🔿 Onglet suiv. 🖗 Actualiser 🖉 Mà.Uconsultation 🎍

| Etape | Action                                                                                                    |
|-------|----------------------------------------------------------------------------------------------------|
| 1     | Dans la partie Sauvegardes, cliquer sur le situé sur le côté de la ligne de la sauvegarde 19 Allocation Fonction supérieure |
| 2     | Cliquez sur Enreg.                                                                                                    |

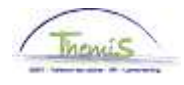

# Mettre fin à la fonction supérieure, Suite

Valider/Approu Voir instruction de travail 801 « Valider – Approuver » ver